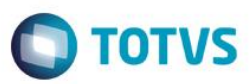

## Evidência de Testes

| Produto:                  | SIGALOJA                        |
|---------------------------|---------------------------------|
| Versão:                   | P11                             |
| Produto/Versão Integrado: |                                 |
| Banco de Dados:           | Progress, Oracle, SQL, Informix |

## 1. Evidência e sequência do passo a passo

#### Teste Unitário (Codificação)

[Informar uma breve descrição dos testes realizados. O Print Screen de telas é opcional]

1 - Cadastrar uma administradora Financeira preenchendo os campos (Cod.Sitef, Parcela De e Parcela Ate) para utilização da retirada da tela da administradora.

| 0<br>0                     | тс                                        | NTVS Série T Minorista (Microsida) 02<br>Administração Financeira - ALTERA | 9.0012<br>R                   | - 0           |
|----------------------------|-------------------------------------------|----------------------------------------------------------------------------|-------------------------------|---------------|
| Cod Adm*                   | Nome Adm*<br>ADM Visa                     |                                                                            | Virar em                      | Tx.Cobranca   |
| Vecto Padrao               | Tipo Adminis*                             | Usa Fator                                                                  | Venc Financ                   | Financ. Prop* |
| Cod. Cliente               | Rede Destino                              | Grupo FRT                                                                  | Prv.Label                     | Agl. Parcela  |
| Cod Soft Exp               | Desc Rede                                 |                                                                            | Seguradora<br>Nao             | Cod. SITEF    |
| Parcela De                 | Parcela Até<br>99                         | Cod. Layout                                                                | Cod Lay Ret                   | Cred SAT      |
| tem Desc. Juros<br>001 3 X | Parc. Ini. Parc. Final Taxa Juros 1 3 0,0 | Banco Desconto Gera Fin. Dat<br>0 0,00 □ //                                | ta de: Data até: Taxa Adminis | 0,00          |

2 - Realizar uma venda com cartão

| 3<br>0                  |                      | TOTVS Série T Minorista<br>Venda A | (Microsiga) (<br>ssistida - Ate | ndimento                  | stidal              |             | - 0          |
|-------------------------|----------------------|------------------------------------|---------------------------------|---------------------------|---------------------|-------------|--------------|
| Gravação                | Detalhes Estoque Ou  | tros                               |                                 |                           |                     |             |              |
| No Orcamento*<br>001152 | Vendedor* 000001     | Nome Vend.<br>VENDEDOR PADR        | 2A0                             |                           |                     | 2           |              |
| Loja Cliente*           | CLIENTE 02           |                                    |                                 | Dt.Validade<br>04/03/2016 | Ð                   | Série SAT   | 1            |
|                         |                      |                                    |                                 |                           |                     |             |              |
|                         |                      |                                    |                                 |                           |                     |             |              |
| Item Produto            | Descricao            | Quantidade Preco Unit.             | Vir.item                        | Unidade                   | Desconto Valor Desc | Entrega?    | Data Entrega |
| 001 2                   | TORTA DE MORANGO PED | 2,000 3                            | 3,500                           | 7,00 UN                   | 0,00                | 0,00        | 11           |
|                         |                      |                                    |                                 |                           |                     |             |              |
| 4                       |                      |                                    | _                               |                           |                     |             | *            |
| Sub-total + imposto     | s 7.00 Desconto %    | 0.00 Desconto \$                   | 0.00                            | Qtde Volume               | 2.000 Total de M    | lercadorias | 7.00         |
|                         |                      |                                    |                                 |                           |                     |             |              |

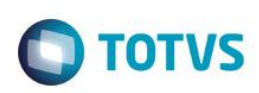

|                                                           | stes                                                                     |                                                                                                    | <b>TOTVS</b>               |
|-----------------------------------------------------------|--------------------------------------------------------------------------|----------------------------------------------------------------------------------------------------|----------------------------|
| Gravacão Detalhes<br>0 Orcamento*<br>01152<br>ja Cliente* | Ti<br>Estoque Outros<br>Vendedor•<br>00001<br>Nome Cliente<br>CLIENTE 02 | OTVS Série T. Minorista (Microsina) 02.9.0012 [Venda Assistida]<br>Venda Assistida - Atendimento<br>Nome Vend.<br>VENDEDOR PADRAO<br>Dt.Validade<br>0403/2010           | Cliente•<br>2<br>Série SAT |
| Dinheiro Cheque<br>Financiado Multi Negociae              | Cgrtao Credito Debi<br>ção Zerar Pagamentos                              | to Cond.negociada Data Forma Pgto Valor Pago Par<br>/ / 0,00<br>Pagamento<br>Data 04/03/2016 ?<br>Valor 7,00 ?<br>Forma Pgto Cartao Credito<br>D Cartão 1<br>Parcelas 1 | celas ID Cartão<br>0       |
|                                                           |                                                                          |                                                                                                    |                            |

3 - Na tela do SITEF, insira o cartão e na tela de digitação da senha, cancele a operação (TECLA "Anula")

| Ewid        | âna  |                 | Tootoo |
|-------------|------|-----------------|--------|
| <b>FVIO</b> | enci | $\mathbf{a}$ de | IESIES |
|             |      |                 | 100100 |

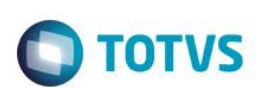

| TEF - Transferência Eletrônica de Fundos        |                  |
|-------------------------------------------------|------------------|
| Mensagem SITEF - Cartão de Crédito 1 - R\$ 7,00 |                  |
|                                                 |                  |
| Selecione o tino do Cartao de Credito           |                  |
| Selecione o tipo do Cartao de Credito           |                  |
|                                                 |                  |
| Solicitação SITEF                               |                  |
| 1                                               |                  |
| 1:Magnetico/Chip                                |                  |
| 2.Digitado                                      |                  |
|                                                 |                  |
|                                                 |                  |
|                                                 |                  |
|                                                 |                  |
|                                                 |                  |
|                                                 |                  |
|                                                 |                  |
|                                                 |                  |
|                                                 |                  |
| <u>C</u> ontinuar <u>V</u> oltar                | <u>E</u> ncerrar |
|                                                 |                  |

| 20                              |
|---------------------------------|
|                                 |
| 0                               |
|                                 |
| -                               |
| -                               |
| •                               |
| 0                               |
| -                               |
| _                               |
|                                 |
| -                               |
| CD.                             |
| =                               |
| -                               |
| 0                               |
| _                               |
| 0                               |
| -                               |
| <b>a</b> .                      |
| 3                               |
|                                 |
| -                               |
| =                               |
| -                               |
| -                               |
|                                 |
| -                               |
| _                               |
| 50                              |
| -                               |
| 21                              |
| 200                             |
| -                               |
| 0                               |
|                                 |
| •                               |
| 21                              |
|                                 |
| -                               |
|                                 |
| -                               |
|                                 |
|                                 |
| -                               |
| 0                               |
|                                 |
| -                               |
| - C.                            |
| 4                               |
| 5                               |
| đ                               |
| Tod                             |
| Todo                            |
| Todos                           |
| Todos                           |
| Todos o                         |
| Todos os                        |
| Todos os                        |
| Todos os d                      |
| Todos os di                     |
| Todos os dir                    |
| Todos os dire                   |
| Todos os direi                  |
| Todos os direito                |
| Todos os direito                |
| Todos os direitos               |
| Todos os direitos               |
| Todos os direitos r             |
| Todos os direitos re            |
| Todos os direitos res           |
| Todos os direitos rese          |
| Todos os direitos reser         |
| Todos os direitos reserv        |
| Todos os direitos reserva       |
| Todos os direitos reserva       |
| Todos os direitos reservad      |
| Todos os direitos reservado     |
| Todos os direitos reservados    |
| Todos os direitos reservados.   |
| Todos os direitos reservados.   |
| Todos os direitos reservados. ( |
| Todos os direitos reservados. © |

9

# Este documento é de propriedade da TOTVS. Todos os direitos reservados. ©

# Evidência de Testes

#### TEF - Transferência Eletrônica de Fundos

**TOTVS** 

Mensagem SITEF - Cartão de Crédito 1 - R\$ 7,00

# Insira ou passe o cartao na leitora

| Solicitação SITEF |  |           |       |         |
|-------------------|--|-----------|-------|---------|
|                   |  |           |       |         |
|                   |  |           |       |         |
|                   |  |           |       |         |
|                   |  |           |       |         |
|                   |  |           |       |         |
|                   |  |           |       |         |
|                   |  |           |       |         |
|                   |  |           |       |         |
|                   |  |           |       |         |
|                   |  |           |       |         |
|                   |  |           |       |         |
|                   |  |           |       |         |
|                   |  | Sectional | 20101 | enerrar |

| Ewid        | âna  |                 | Tootoo |
|-------------|------|-----------------|--------|
| <b>FVIO</b> | enci | $\mathbf{a}$ de | IESIES |
|             |      |                 | 100100 |

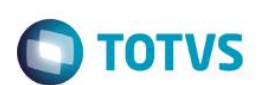

| F | F | _ 1 | Frai | ncfor | ân   | ria.  | FI | otr | ôni | ca. | de | Fun  | aobi  |
|---|---|-----|------|-------|------|-------|----|-----|-----|-----|----|------|-------|
| ᄂ |   | - 1 | 1 ai | ISICI | CIII | LICI. | -  | Cur |     | Ca  | ue | i ui | iuus. |

Mensagem SITEF - Cartão de Crédito 1 - R\$ 7,00

# SELECIONADO: VISA CREDITO

Т

| Solicitação SITEF |                       |      |
|-------------------|-----------------------|------|
|                   |                       |      |
|                   |                       |      |
|                   |                       |      |
|                   |                       |      |
|                   |                       | - 1  |
|                   |                       |      |
|                   |                       |      |
|                   |                       |      |
|                   |                       |      |
|                   |                       |      |
|                   |                       |      |
|                   |                       |      |
|                   |                       |      |
|                   |                       | - 11 |
|                   |                       |      |
|                   |                       |      |
|                   |                       |      |
|                   |                       |      |
|                   |                       |      |
|                   |                       |      |
|                   |                       |      |
|                   | Touring Tong Tuccauge |      |
|                   |                       |      |

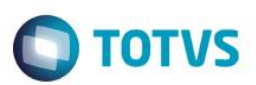

TEF - Transferência Eletrônica de Fundos

Mensagem SITEF - Cartão de Crédito 1 - R\$ 7,00

# Retire o cartao da leitora

Solicitação SITEF

4 - Na interface do TEF aperte o botão (encerrar)

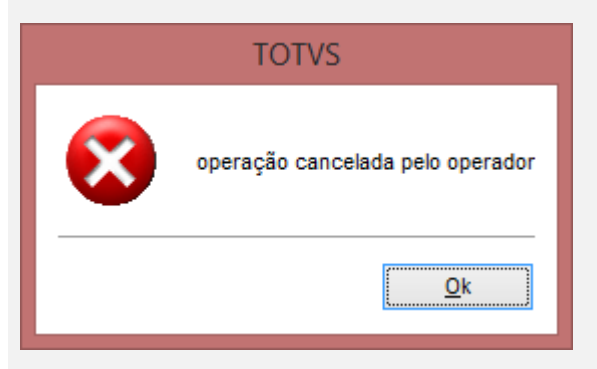

5 - Será exibido a mensagem para continuar a operação manualmente e selecione SIM

Continuer

10.00

foxerer

SWEDA

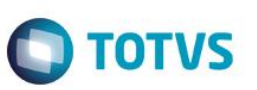

# Continua Manualmente e passa o Cartao no POS? <u>N</u>ão Sim 6 - será impresso o cupom fiscal

Ocorreu um problema com o ultimo Cartao!!!

Atenção

Rua Dona Brigida, 713 Vila Mariana - São Paulo - SP CNPJ: 53.485.215/0001-06 IE: 111.072.115.110 IM: 111.111.111.111 SIMULADOR SWEDA CONNECT/SIM 04/03/2016 14:51:53 CCF:000088 C00:000182 CUPOM FISCAL ITEM CÓDIGO DESCRIÇÃO UN. VL UNIT(R\$) VL ITEM(R\$) QTD. ST 1 2 TORTA DE MORANGO PED 2 x 3,50 T1 7,00 TOTAL R\$ 7,00 7.00 CARTAO CREDITO T1=17,00% Orcamento: 001152 Valor aprox dos tributos R\$ 0.00 (0%) Fonte: IBPT Obrigado! Volte Sempre! POWERED BY TOTVS

j7skVU5Fgt\*3I5AMyNmr#W4y@t2G#FpsvkdUTYmg3nxuqdw1UrHzL SWEDA IF ST200 ECF-IF VERSÃO: 01.00.01 ECF: 001 ARO#A&0 04/03/2016 14:51:56 BR

7 - Observe que a tela para escolha da administradora é exibida

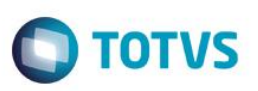

| ٢                                                 | Seleção da Administrador de Cartão de Crédito/Débito | × |
|---------------------------------------------------|------------------------------------------------------|---|
| Selecione a administradora do cartão: Com o ID: 1 |                                                      |   |
| Lista das Administradoras Cadastradas             |                                                      |   |
| Tipo                                              | Administradora                                       | ^ |
|                                                   | 02 - ADM GARANTIA                                    |   |
|                                                   | 1 - ADM VISA                                         |   |
|                                                   | 2 - CLIENTE 02                                       |   |
|                                                   | 3 - ADM JUROS                                        |   |
|                                                   | 5 - ADM TAXA                                         |   |
|                                                   | 6 - CLIENTE ISS                                      |   |
|                                                   |                                                      |   |
|                                                   |                                                      |   |
|                                                   |                                                      |   |
|                                                   |                                                      |   |
|                                                   |                                                      |   |
|                                                   |                                                      | ~ |
| <                                                 |                                                      | > |
| <u>O</u> k                                        |                                                      |   |
|                                                   |                                                      |   |
|                                                   |                                                      |   |

### Teste Integrado (Equipe de Testes)

[Descrever a sequência dos testes realizados em detalhes e os resultados atingidos. O Print Screen de telas é opcional]

Teste Automatizado (Central de Automação) [Opcional] [Informar as suítes executadas e descrever os resultados atingidos]

**Dicionário de Dados (Codificação)** [Opcional] [O objetivo é incluir o print-screen da tela do dicionário de dados atualizado quando necessário.]

#### 2. Outras Evidências [Opc

O objetivo é indicar para a equipe de Testes que a informação criada deve ser validada, como por exemplo, publicação de ponto de entrada, etc.

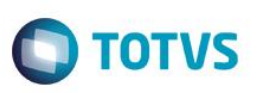